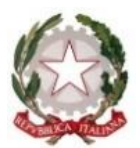

Ministero dell'Istruzione e del Merito Ufficio Scolastico Regionale per la Sicilia

## Istituto di Istruzione Superiore "G. Mazzini" LICEO CLASSICO - LICEO LINGUISTICO - LICEO SCIENTIFICO LICEO CLASSICO - LICEO LINGUISTICO - LICEO SCIENTIFICO LICEO DELLE SCIENZE UMANE - SCIENZE UMANE opz. ECONOMICO - SOCIALE Via Curtatone snc – c.a.p. 97019 Vittoria (RG) - sito web www.iismazzinivittoria.it Codice Univoco d'Ufficio UFJ6NL C.F. 82001840881 C.M. RGIS01400P e-mail rgIS01400P@istruzione.it – rgIS01400@pec.istruzione.it 2 0932 985170 \_\_\_\_ 2 0932 866445 (fax )

INDICAZIONI OPERATIVE PER LO SCRUTINIO TRIMESTRALE:

- 1. Eseguire accesso al Portale ARGO DidUp;
- 2. Cliccare su "SCRUTINI" e, nel menù a tendina, su "CARICAMENTO VOTI";
- **3.** Cliccare, quindi, sulla classe prescelta che figurerà nell'elenco a destra dello schermo;

| didup istituto d'istruzione superiore - "G. MAZZINI"                                                                                                    |          |                                                                                                    |  |  |  |  |  |
|----------------------------------------------------------------------------------------------------|----------|----------------------------------------------------------------------------------------------------|--|--|--|--|--|
| Menù 🗶                                                                                                    |          | Caricamento Voti                                                                                                    |  |  |  |  |  |
| 🖄 Registro                                                                                                    | •        | STRUTTURA SCOLASTICA                                                                                                    |  |  |  |  |  |
| Scrutini Caricamento voti Caricamento voti Caricamento voti Caricamento voti Caricamento voti Caricamento voti Didattica Caricamento voti decupero Caricamento voti decupero | •        | bistituto di istruzione superiore "G. MAZZINI" bilceo delle scienze umane 1csistituto superiore "G. MAZZINI" 2csistituto superiore "G. MAZZINI" 3csistituto superiore "G. MAZZINI" bilceo linguistico bilceo linguistico 28L51-istituto superiore "G. MAZZINI" conditionation |  |  |  |  |  |
| <ul> <li>Comunicazioni</li> <li>Orario</li> <li>Stampe</li> <li>Servizi Personale</li> <li>X Strumenti</li> <li>D Logout</li> </ul>                                                                                                    | • •<br>• |                                                                                                    |  |  |  |  |  |

- 4. In "Periodo della classe" cliccare "PRIMO TRIMESTRE" mantenendo la spunta su "Voti e assenze";
- 5. Cliccare su "AVANTI" in alto a destra;

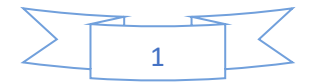

| Menù                          | × | 1CS LICEO DELLE SCIENZE UMANE ISTITUTO SUPERIORE 'G. MAZZINI' (LI11) |
|-------------------------------|---|----------------------------------------------------------------------|
| L'Home                        |   |                                                                      |
| Registro                      | • |                                                                      |
| Scrutini                      | • | Period della Classe (WMX01K11X185102                                 |
| 🖉 Caricamento voti            |   | 1. Hold Property & Voto Rea Sorabilio Finale                         |
| Ripresa scrutinio             |   | Voti e Assesse     Solo Voti                                         |
| Giudizi                       |   |                                                                      |
| 🔋 Risultato Corsi di Recupero |   |                                                                      |
| 1 Didattica                   | • |                                                                      |
| 🕼 Bacheca                     |   |                                                                      |
| K Comunicazioni               | • |                                                                      |
| () Orario                     |   |                                                                      |
| Stampe                        |   |                                                                      |
| 🔁 Servizi Personale           |   |                                                                      |
| 🛠 Strumenti                   |   |                                                                      |
| 🕒 Logout                      |   |                                                                      |

- 6. Cliccare sulla disciplina impartita (in questo caso su "LINGUE E LET. ITA..."). Ricordo che i voti confluiranno nella tabella nominata "A" oppure "V" per le materie che presentano scritto e orale, mentre in "O" in quelle con solo la valutazione orale;
- 7. Cliccare su "AZIONI" in alto a destra;

| ITUTO SUPERIORE "G. MAZZINI" (LI11) |         |              |      |            | ' (LI11) | Indietro Azi                                         | ioni 🔹     |
|-------------------------------------|---------|--------------|------|------------|----------|------------------------------------------------------|------------|
|                                     |         |              |      |            |          | 🐨 Escludi Ritirati 📄 Evidenzia voti Insuff. 📄 Colora | a Tabellor |
| LING.E L                            | ET. ITA | . ITA STORIA |      | ED. CIVICA |          |                                                      |            |
| A                                   | ASS.    | 0            | ASS. | 0          | ASS.     |                                                      |            |

- 8. Cliccare sulla disciplina impartita (in questo caso su "LINGUE E LET. ITA..."). Ricordo che i voti confluiranno nella tabella nominata "A" per le materie che presentano scritto e orale, mentre in "O" in quelle con solo la valutazione orale;
- 9. Cliccare su "AZIONI" in alto a destra e poi su "IMPORTA VOTI DAL REGISTRO ELETTRONICO";

| Materia: LINGUA E L<br>Classe: 3C5 LICEO D<br>Periodo dal: 12/0<br>& Utilizza Voti Registr<br>& Utilizza Voti Registr                                                                                                 | ETTERATURA ITALIANA<br>ELLE SCIENZE UMANE ISTITUTO SUPERIC<br>9/2024 III al: 31/12/2<br>0 del Professore<br>o Conoscenze/Abilità | DRE "G. MAZZINI" (LI11) - Periodo: PRIMO | TRIMESTRE            |  |  |  |  |
|----------------------------------------------------------------------------------------------------|----------------------------------------------------------------------------------------------------|------------------------------------------|----------------------|--|--|--|--|
| DISTRIBUZIONE CALCOLO NEI VOTI PREVISTI PER LA MATERIA                                                                                                    |                                                                                                    |                                          |                      |  |  |  |  |
|                                                                                                    | VALUTAZIONI ORALI                                                                                                    | VALUTAZIONI SCRITTE                      | VALUTAZIONI PRATICHE |  |  |  |  |
| Altro                                                                                                    | S.                                                                                                    | 8                                        | R                    |  |  |  |  |
| 🕑 Importa le assenze                                                                                                    |                                                                                                    | 1                                        |                      |  |  |  |  |
| 🐨 Importa i voti                                                                                                    |                                                                                                    |                                          |                      |  |  |  |  |
| Determina il voto da importare come media complessiva dei voti (penza discriminare per tipologia)     Determina il voto da importare come media tra le medie dei voti con diversa tipologia (scritto, orale, pratico) |                                                                                                    |                                          |                      |  |  |  |  |

**10.** Mantenere le spunte in tutte le sezioni; **11.** Cliccare su "IMPORTA" in alto a destra;

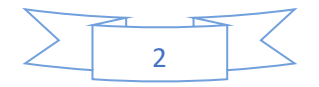

ITO SUPERIORE "G. MAZZINI" (LI11) ETTERATURA ITALIANA

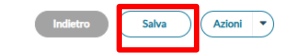

| ALTRO       | ASSENZE | GIUDIZIO SINTETICO   |   |    |
|-------------|---------|----------------------|---|----|
| (7.42) 7%   | 2       | ~~ Q                 | 0 | -  |
| (7.75) 8    | 1       | ۵ د ۲                | 0 |    |
| (8.00) 8    | 3       | دً <sup>۲</sup> گ    | 0 |    |
| (4.75) 5    | 5       | ∿ گ                  | 0 |    |
| (6.50) 61/2 | 0       | گ رگ                 | 0 |    |
| (6.75) 7    | 4       | د.<br>گ رگ           | 0 |    |
|             | 0       | ₹ گ                  | 0 |    |
|             | 10      | د ۲<br>۳             | 0 |    |
| (7.25) 7%   | 2       | د ک<br>آ             | 0 |    |
| (7.83) 8    | 3       | ₹ گ                  | 0 |    |
| (6.58) 61/2 | 2       | د ۲<br>۵             | 0 |    |
| (6.08) 6    | 6       | ل مي<br>ک م          | 0 |    |
| (7.67) 7%   | 1       | ₹ گ                  | 0 |    |
|             | 0       | د ۲<br>۲             | 0 |    |
| (7.08) 7    | 2       | ٩ د ٢                | 0 |    |
| (5.67) 5%   | 4       | دً <sup>۲</sup><br>آ | 0 |    |
| (7.42) 7%   | 1       | ۵ د ۲                | 0 |    |
| (6.75) 7    | 4       | ي م <sub>ک</sub>     | 0 | Ϊ. |

12. Cliccare sui singoli voti per arrotondarli in eccesso o difetto secondo le proprie preferenze. 13.Cliccare su "SALVA" in alto a destra.

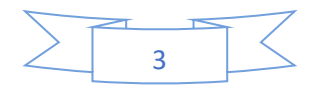